# Ghid rapid instalare APP si configurare Wi-Fi

1. Mai intai, descarcati si instalati aplicatia TTLOCK

- 1) Telefon mobil Android: va rugam sa scanati codul QR de mai jos.
- 2) Telefon mobil Apple: va rugam sa cautati "TTlock" in App Store

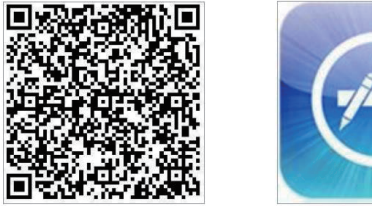

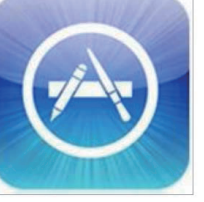

3) Inregistrati un cont nou sau conectati-va cu un cont existent in aplicatie.

#### 2. Conectare gateway G2 (Wi-Fi)

Yala este conectata direct prin Bluetooth, de aceea nu pote fi atacata prin retea. Gateway (Poarta de acces) este o punte intre yalele inteligente si retelele WIFI de acasa. Prin intermediul gateway-ului, utilizatorul poate vizualiza si seta de la distanta timpul de blocare a yalei, poate citi istoricul deblocarilor si poate modifica parola. 1) Adaugare gateway

Alimentati mai intai gateway-ul.

Apoi urmati pasii din imaginile de mai jos:

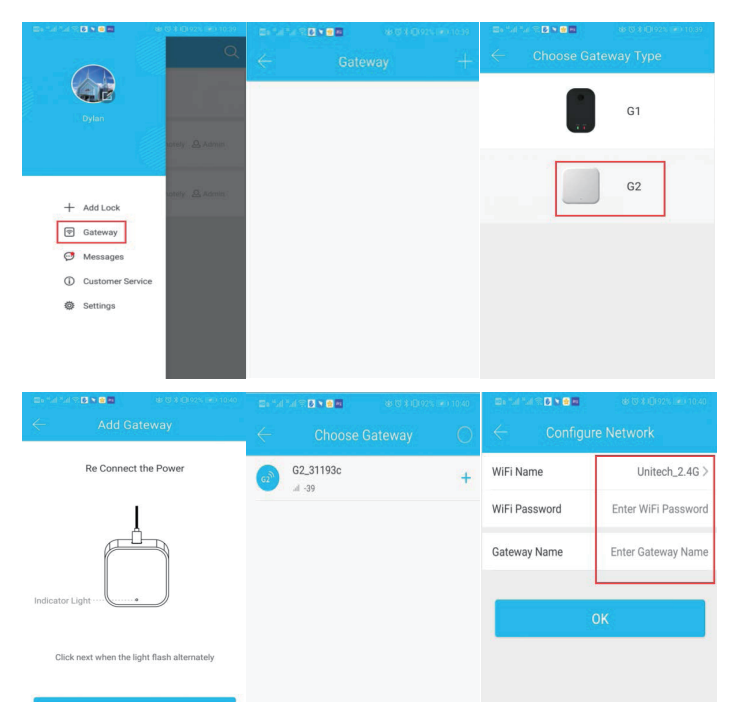

#### 3. Adaugare Yala.

1) Lasati bateria instalata in yala, apoi urmati in aplicatie pasii de mai jos:

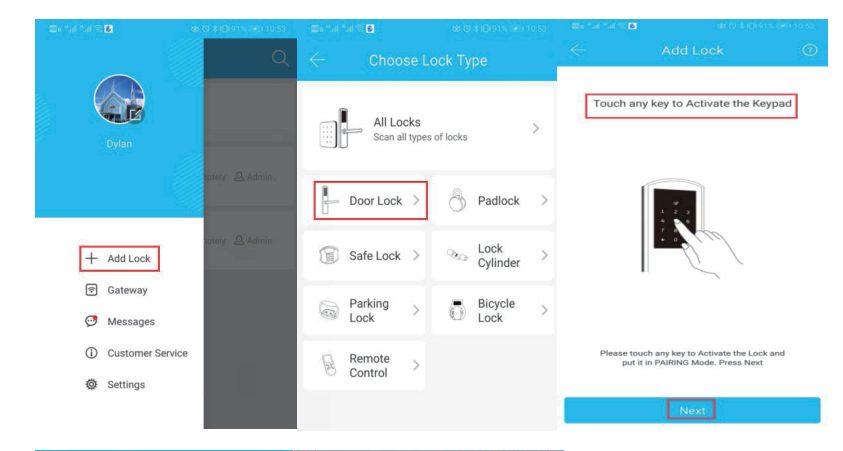

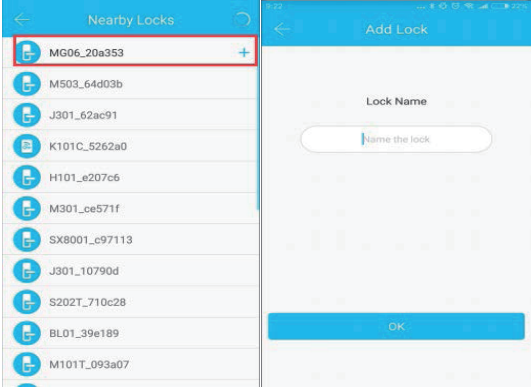

#### 2) Activati gateway-ul:

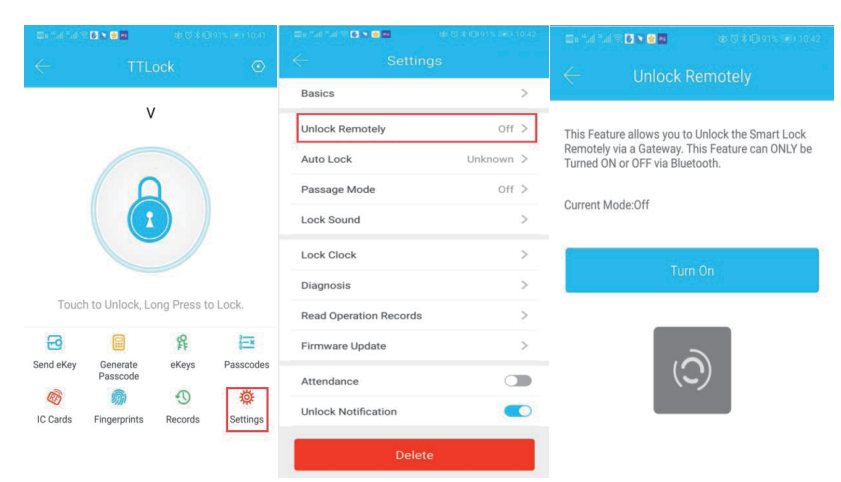

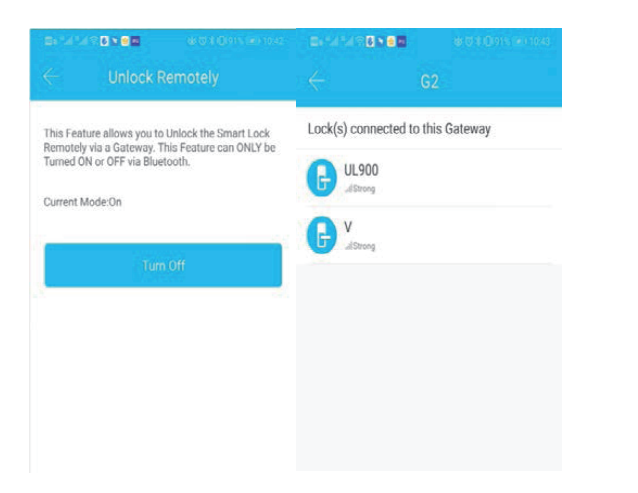

Odata conectat gateway-ul, puteti vedea yala dvs. afisata in lista dispozitivelor conectate la acel gateway.

## 4. Soneria video

Descarcati aplicatia:

 Scanați codul QR pentru a descarca aplicatia ICsee
Sau cautati si descarcati "iCsee" in Appstore sau Google Play.

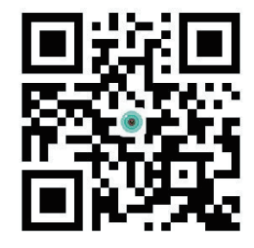

Adaugati soneria video

1) Apasati butonul soneriei pentru a o activa.

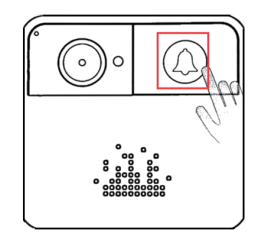

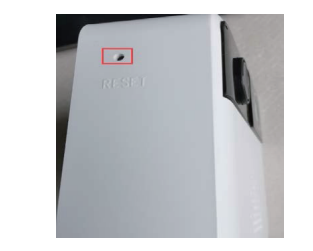

2) Apasati lung butonul RESET timp de 3 secunde

 Resetarea va fi confirmata vocal.
Activati din nou soneria, un prompt vocal confirma configurarea rapida in aplicatie.

# 

## 5) Configurare in aplicatie:

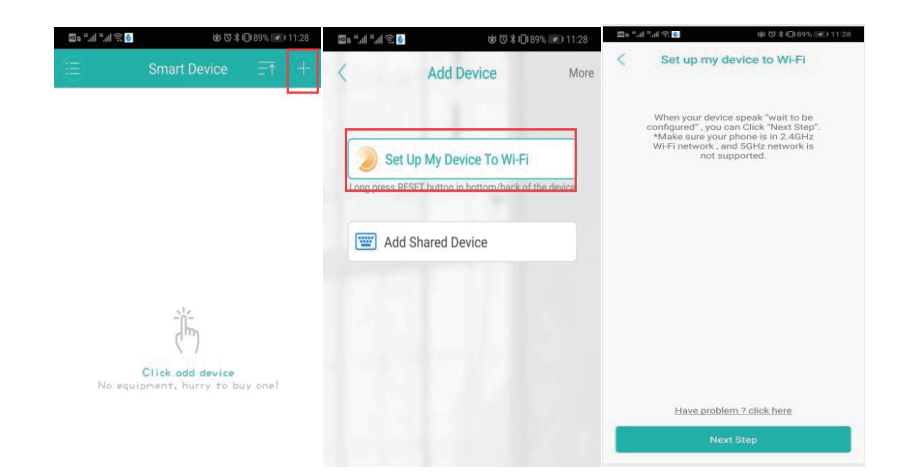

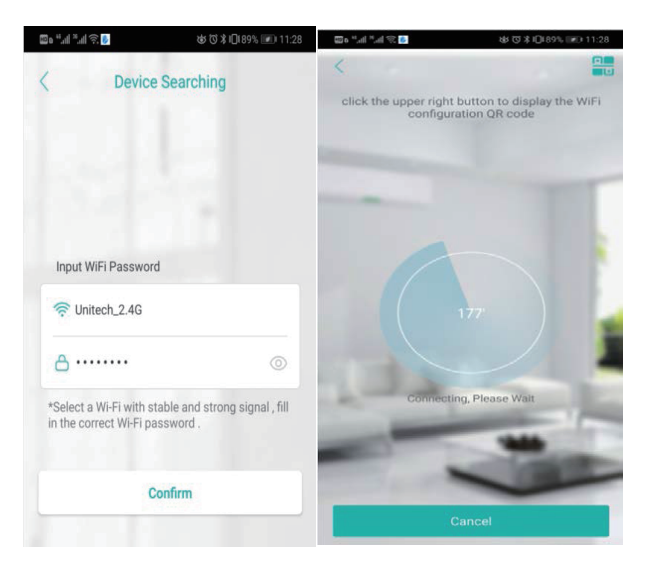

# Note:

1. Odata instalata soneria, puteti vorbi cu vizitatorii direct prin aplicatie. CPentru a vorbi apasati butonul din aplicatie

2. Daca totul functioneaza bine, puteti instala soneria pe perete i yala pe usa. Gateway-ul trebuie sa fie conectat la alimentare tot timpul.

3. Lasati aplicatia sa ruleze in fundal, ca sa puteti raspunde la timp unui apel.